## Pannello per il controllo delle iscrizioni

Una delle difficoltà riscontrate delle società, soprattutto quello con un grosso numero di atleti, è avere il controllo della situazione relativa alle iscrizioni effettuate, spesso in manifestazioni che si svolgeranno molto tempo dopo.

A questo scopo è stata predisposta una pagina attraverso la quale viene presentato, a ciascuna società, l'elenco delle gare nelle quali sono presenti come iscritti o ancora in coda di iscrizione, atleti della società medesima

Vediamo come funziona il sistema:

| Home                        | Ricerche                              | Gare   |                      |                     |                |                  |                               |
|-----------------------------|---------------------------------------|--------|----------------------|---------------------|----------------|------------------|-------------------------------|
| Societa                     | Riaffiliazione                        | 2011 A | tleti Dirigenti      | Prospetto           | Versamenti     | Gare organizzate | Controllo iscrizioni Password |
| Codice<br>Anno p<br>Data ri | Società<br>rima affiliazio<br>chiesta | ne S   | elezionare l<br>isci | a voce co<br>izioni | ontrollo<br>il | Id società       | 101517                        |

Nel menù di sinistra trovate la nuova voce "CONTROLLO ISCRIZIONI".

Fate click su questo link per aprire la pagina

| Bal        | Stagione                                | Codice tesserato | Id gara |  |
|------------|-----------------------------------------|------------------|---------|--|
| 14/02/2011 | X 2011                                  | data             |         |  |
| Ricerca    | H del giorno in cu<br>effettua la ricer | isi<br>ca        |         |  |

## Elenco gare

La data del giorno viene automaticamente inserita nel campo di filtro. Potete comunque autonomamente modificare i criteri di ricerca impostando nuove scelte a seconda delle vostre esigenze.

Ad esempio potete inserire il numero di tessera di un vostro atleta per sapere in quali gare questo è stato iscritto.

Vi verranno presentate tutte le gare nelle quali la vostra società ha effettuato iscrizioni a partire dalla data impostata o dai criteri di filtro scelti

| Dal<br>01/01/2 | 2011 🔳 🗙 | Al      | Stagione 2011          | Codice tesserate | o 1      | (d gara                |                                            |  |
|----------------|----------|---------|------------------------|------------------|----------|------------------------|--------------------------------------------|--|
|                | Ricerca  |         | Home                   |                  |          | Permette<br>ai tessera | e di accedere<br>ati iscritti o in<br>coda |  |
| Elenco         | gare     |         |                        | Γ                | Pormotto | di apriro il           |                                            |  |
| Id gara        | Stagione | Società | Denominazione          | Data             | program  | ima gara               | Ilasse                                     |  |
| 29785          | 2011     | 99A0000 | 16° TROFEO INDUSTRIALE | 02/02/201        | 1 S      | R                      | (1.19) Elite s.c. e Under 23               |  |

Sotto il pannello con i criteri di ricerca avete l'elenco delle gare. Da questo elenco facendo click sulla cartellina gialla entrate nella scheda della gara. In questo modo potete eventualmente effettuare modifiche alla vostra iscrizione.

Facendo click sulla freccia verde visualizzate invece gli atleti da voi iscritti alla gara suddivisi in due blocchi di dati:

## "Tesserati in Coda di iscrizione"

## "Tesserati iscritti"

I tesserati in coda di iscrizione potranno facilmente essere rimossi semplicemente facendo click sulla X rossa accanto al nome(attenzione utilizzando questa procedura in caso di gare con iscrizioni a numero limitato si perderà definitivamente l'ordine di iscrizione).

Elenco gare

|                                                                              | Stagione     | Società                                                | Denominazione                                                        | Data                                  | Set.                                             | Terr.                                                        | Classe                       |         |
|------------------------------------------------------------------------------|--------------|--------------------------------------------------------|----------------------------------------------------------------------|---------------------------------------|--------------------------------------------------|--------------------------------------------------------------|------------------------------|---------|
| 29785                                                                        | 2011         | 99A0000                                                | 16° TROFEO INDUSTRIALE                                               | 02/02/2011                            | s                                                | R                                                            | (1.19) Elite s.c. e Under 23 | iii 🖓 🗳 |
| Tesser                                                                       | ati in coda  |                                                        |                                                                      |                                       |                                                  |                                                              |                              |         |
| Id gara                                                                      |              | Id persona                                             | Codice Fci                                                           |                                       | Nome                                             |                                                              |                              | $\sim$  |
| 29785                                                                        |              | 1066018                                                | 98 1688U                                                             |                                       | VITULLO                                          | GENNARO                                                      |                              | (×)     |
|                                                                              |              |                                                        |                                                                      |                                       |                                                  |                                                              |                              |         |
| Tesser                                                                       | ati iscritti | ) 🔶                                                    | Atl                                                                  | eti della società<br>rizione o in ele | in coda<br>nco iscri                             | di<br>tti                                                    |                              |         |
| Tesser:<br>Id gara                                                           | ati iscritti | Id persona                                             | Atl<br>isc<br>Codice Fci                                             | eti della società<br>rizione o in ele | in coda<br>nco iscri<br>Nome                     | di<br>tti                                                    |                              |         |
| Tesser<br>Id gara<br>29785                                                   | ati iscritti | Id persona                                             | Ati<br>isc<br>Codice Fci<br>981687K                                  | eti della società<br>rizione o in ele | n in coda<br>nco iscri<br>Nome<br>PIPPC          | di<br>tti                                                    |                              |         |
| <b>Id gara</b><br>29785<br>29785                                             | ati iscritti | Id persona<br>1066017<br>1066019                       | Ati<br>isc<br>Codice Fci<br>981687K<br>981689V                       | eti della società<br>rizione o in ele | n in coda<br>nco iscri<br>Nome<br>PIPPC<br>SANNI | di<br>tti<br>PIPPO<br>ITO LEONAF                             | 200                          |         |
| <b>Id gara</b><br>29785<br>29785<br>29785                                    | ati iscritti | Id persona<br>1066017<br>1066019<br>1066020            | Atl<br>isc<br>Codice Fci<br>981687K<br>981689V<br>9816905            | eti della società<br>rizione o in ele | nco iscri<br>Nome<br>PIPPC<br>SANN<br>GIACO      | di<br>tti<br>PIPPO<br>ITO LEONAF<br>DMINI FERN               | RDO<br>ANDO                  |         |
| <b>Tesser</b><br><b>Id gara</b><br>29785<br>29785<br>29785<br>29785<br>29785 | ati iscritti | Id persona<br>1066017<br>1066019<br>1066020<br>1066021 | Atl<br>isc<br>Codice Fci<br>981687K<br>981689V<br>9816905<br>981691P | eti della società<br>rizione o in ele | Nome<br>PIPPC<br>SANN<br>GIACC                   | di<br>tti<br>PIPPO<br>ITO LEONAF<br>DMINI FERN<br>RUCCI EMIL | NDO<br>ANDO<br>IO            |         |